**Complete Student Assessments** (Administrators, Teachers, and Proctors)

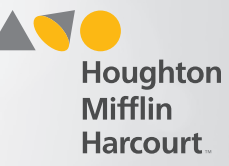

## **Access Testing Event Page**

 $\mathbf{Q} \cdot \mathbf{R} \cdot \mathbf{G}$ 

HMHONE

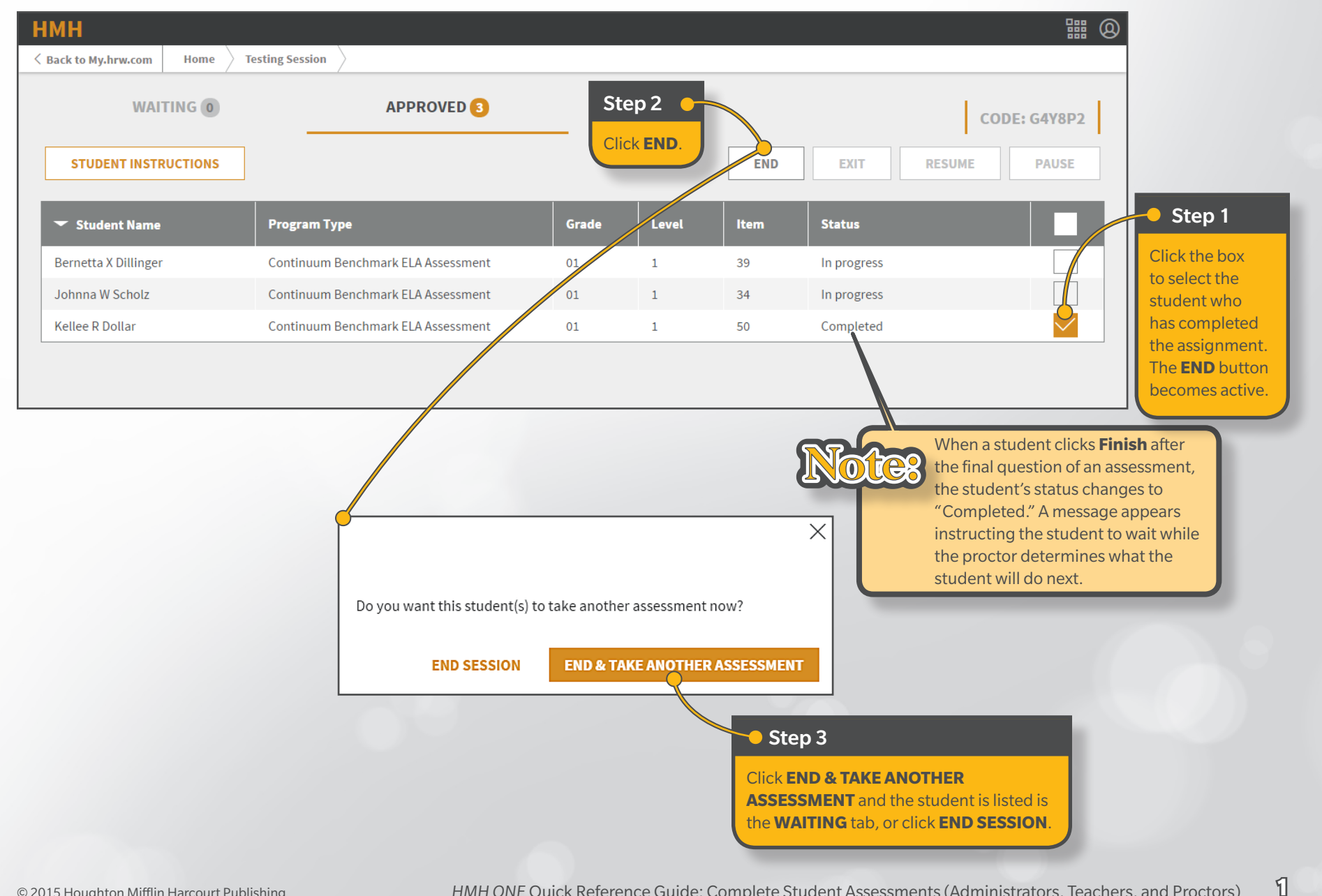